# Manual for NEDES Smart Application

**NEDES Smart** is a mobile application specifically designed for controlling lighting. Through this app, you can control functions such as turning the lights on/off, adjusting brightness, color temperature, and more.

#### 1. Downloading the application

The application can be downloaded from the APP STORE or GOOGLE PLAY.

#### 2. Use

ΕN

After downloading the app, click on the "+" button in the top right corner. Then go to "**Settings**," select "**Language Settings**," and choose the language you want to use in the app.

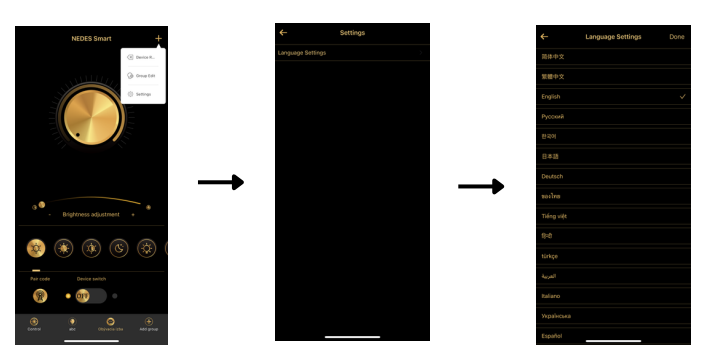

### 3. Pairing the light with the app

Press the **pairing** button within 6 seconds after turning on the light. Once the light blinks, the pairing is complete.

### 4. Creating Groups / Rooms

Press the "Add Group" button, then select "New" and enter the name of the group/room. Pair the lights (follow the pairing procedure in section 3) that you want to include in the group/room. This function allows you to control multiple lights at once.

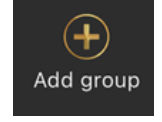

Pair code

\*During each pairing, only turn on the lights you want to pair, while all other lights must be turned off.

**Managing Groups/Rooms**: Click the "+" button in the upper right corner, then select "**Edit Group**." After opening the group, you can modify the name or delete the group.

## 4. Unpairing the light

Click the "+" button in the upper right corner, →"Remove," → Confirm.

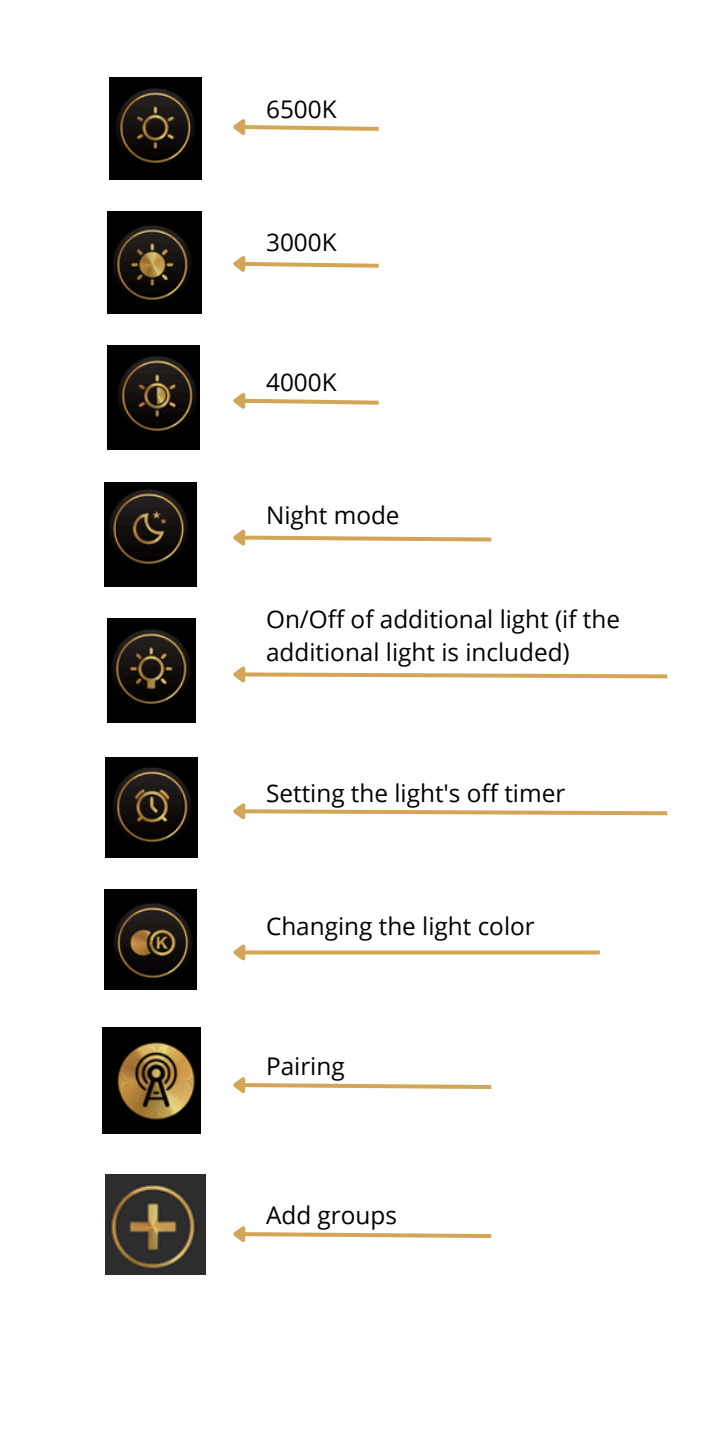